#### 参考資料 CP-D02「データのバックアップとリストア方法」

covia

本資料は参考として活用していただくための資料です。

#### <重要事項>

#### 本ファームウェアを適用するためには、端末の「初期化」が必要です。

初期化すると全ての保存されているデータ、設定情報が消えてしまいますので、お手数ではございますが、 以下の方法を参照の上、必要なデータにつきましては予めバックアップを行った上で「初期化」を実行して下さい。 以下の作業を行う際には、必ずWi-Fi接続または3Gパケット通信が接続されている環境で行います。

#### 1. アドレス帳、写真のバックアップ方法

| バックアップの項目        | 作業手順                                                                                                    |
|------------------|----------------------------------------------------------------------------------------------------|
| 1)アドレス帳のバックアップ方法 | 電話帳のバックアップは、アドレスをGoogleアカウントで<br>保存している方は、Googleアカウントにログインをする<br>ことで、クラウドと同期されます。<br>アドレスをGoogleアカウントで保存していない方は次の<br>方法でバックアップを行ってください。                                                                                                    |
|                  | <ul> <li>マエブ 画像 ロジイン</li> <li>Google</li> <li>マライバシーと利用規約</li> <li>バガー ビジュ Google つねび つねび</li> </ul>                                                                                                    |
|                  | <ul> <li>Coogle<br/>Coogle<br/>Coogle</li></ul> |

## 1. アドレス帳、写真のバックアップ方法

| バックアップの項目 | 作業手順                                                                                                    |
|-----------|----------------------------------------------------------------------------------------------------|
|           | 「ユーザー」を起動します。                                                                                                    |
|           | CP-D02本体のホームボタンの左隣のメ<br>ニューボタンを押します。サブメニューが<br>当家が<br>加<br>海外加度<br>海外加度<br>テスター<br>ご避路先を削除<br>を 表示する連絡先<br>インボート/エクスポート |
|           | Googleのアカウントを登録します。登録<br>後、「ユーザー」に戻ります。                                                                                 |
|           | ■ スクリーンショットを確存中…<br>アカウントを追加<br>① コーボレート<br>③ Google<br>■ ユーボレート<br>Sign in<br>Get a Google Account                     |
|           | <ul> <li>         ・・・・・・・・・・・・・・・・・・・・・・・・・・・・・</li></ul>                                                               |
|           |                                                                                                    |

## 1. アドレス帳、写真のバックアップ方法

| バックアップの項目 |                                                                                                    | 作業手順                                                                                                    |
|-----------|----------------------------------------------------------------------------------------------------|----------------------------------------------------------------------------------------------------|
|           | ■ <u>4</u> 17:29<br>く連絡先のインボート/エクスボート<br>連絡先をコピー<br>DOCOMO ○<br>Phone ●<br>SDカード ○<br>携帯ストレージ ○                                                    | バックアップをするデータがある場所<br>「Phone」を選択し、次を押します。<br>アドレスデータは、それぞれの保存先ごと<br>に登録されています。<br>表示されない場合は、サブメニューの「表<br>示する連絡先」を選択し、保存したいアド<br>レスを表示させます。ここでは、既に登録<br>されているアドレスの保存先を「googleア<br>カウント」に指定し直すことを行います。 |
|           | Quant     Quant     21:22       (連絡先のインボート/エクスボート       連絡先をコピーへ       ① @gmail.com     ●       DOCOMO     ○       SDカード     ○       携帯ストレージ     ○ | 保存先に「googleアカウント」を選択し、<br>次を押します。                                                                                                    |
|           | 戻り 次<br>★ 0を選択 Q<br>PHONEの過25先<br>C<br>C Covia<br>Covia太郎                                                                                          | 登録するアドレスを選択する画面が表示<br>されます。保存するユーザーを選択し、右<br>下のボタンを押します。(一括指定も出<br>来ます)<br>アドレスのアップデートが行われ、アドレス<br>がバックアップされます。                                                                                     |
|           |                                                                                                    |                                                                                                    |

#### 1. アドレス帳、写真のバックアップ方法

| バックアップの項目     | 作業手順                                                                                                    |
|---------------|----------------------------------------------------------------------------------------------------|
| 2)写真のバックアップ方法 | <ul> <li>         「ブラウザ」を開き「Amazon Apps」          「ブラウザ」を開き「Amazon Apps」         を検索し、「Amazonアプリストアを         を検索し、「Amazonアプリストアを         今すぐダウンロード」をタップします。      </li> <li>         Typyコード制造版:<br/>Syster (1989年): 151:9721<br/>Syster (1989年): 151:9721<br/>Amazonアブリストアを<br/>Syster (1989年): 151:9721<br/>Amazonアブリストアを<br/>Syster (1989年): 151:9721<br/>Amazonアブリストアを<br/>Syster (1989年): 151:9721<br/>Amazonアブリストアを<br/>Syster (1989年): 151:9721<br/>Amazonアブリストアを<br/>Syster (1989年): 151:9721<br/>Amazonアブリストアを<br/>Syster (1989年): 151:9721<br/>Syster (1989年): 151:9721<br/>Syster (1989年): 151:9721<br/>Syster (1989年): 151:9721<br/>Syster (1989年): 151:9721<br/>Syster (1989年): 151:9721<br/>Syster (1989年): 151:9721<br/>Syster (1989年): 151:9721<br/>Syster (1989年): 151:9721<br/>Syster (1989年): 151:9721<br/>Syster (1989年): 151:9721<br/>Syster (1989年): 151:9721<br/>Syster (1989年): 151:9721<br/>Syster (1989年): 151:972<br/>Syster (1989年): 151:972</li></ul> |
|               | RERTRNO77012E11943 Januari<br>I (#明天RNO77012E119743 Januari<br>2 かのたいではないいいいいいいいいいいいいいいいいいいいいいいいいいいいいいいいいいい                                                                                                    |
|               | サイズ順<br>サイズ順<br>マイロンコントール」を実行します。<br>このアプリケージョンをインス                                                                                                    |
|               | <ul> <li>このアプリケーションに許可す</li> <li>このアプリケーションに許可す</li> <li>2を扱い</li> <li>ネットワーク通信<br/>完全なインターネットアクセス</li> <li>個人情報<br/>度出ロチータの読み取り</li> <li>アカウント</li> <li>アカウント</li> <li>アカウント・(の返転補単を使用<br/>アカウントリストを管理、アカ<br/>ウント 協証システムとして機能</li> <li>ストレージ</li> <li>Sbカートやコンテンツを修正/<br/>削除する</li> <li>電話・通話<br/>携帯のステータスとIDの読み取</li> <li>キャンセル</li> <li>インストール</li> </ul>                                                                                                    |
|               | ■ スクリーシショットを確認中…<br>デ Apps                                                                                                    |
|               | 完了                                                                                                    |

#### 1. アドレス帳、写真のバックアップ方法

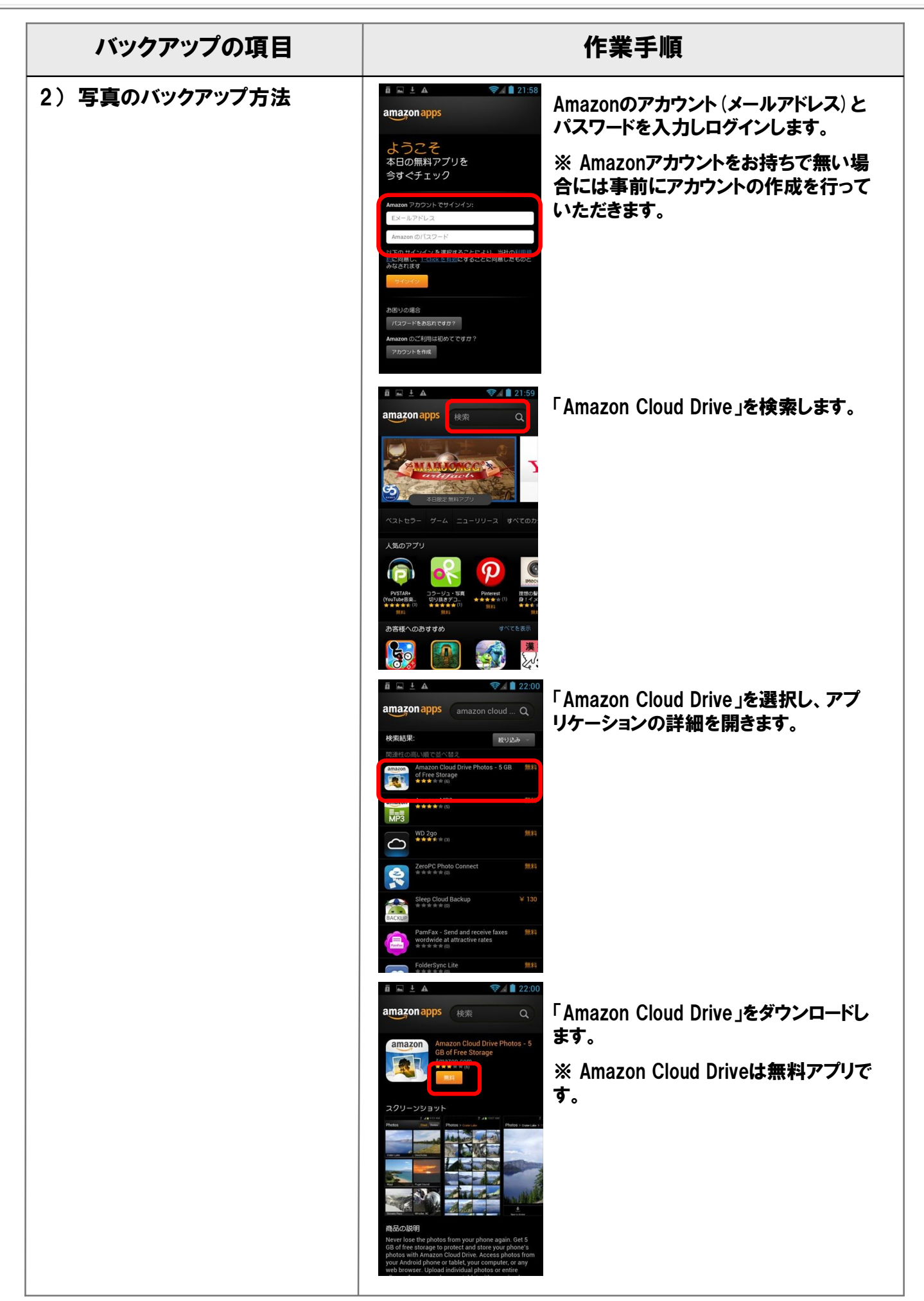

**Confidential** 

5

### 1. アドレス帳、写真のバックアップ方法

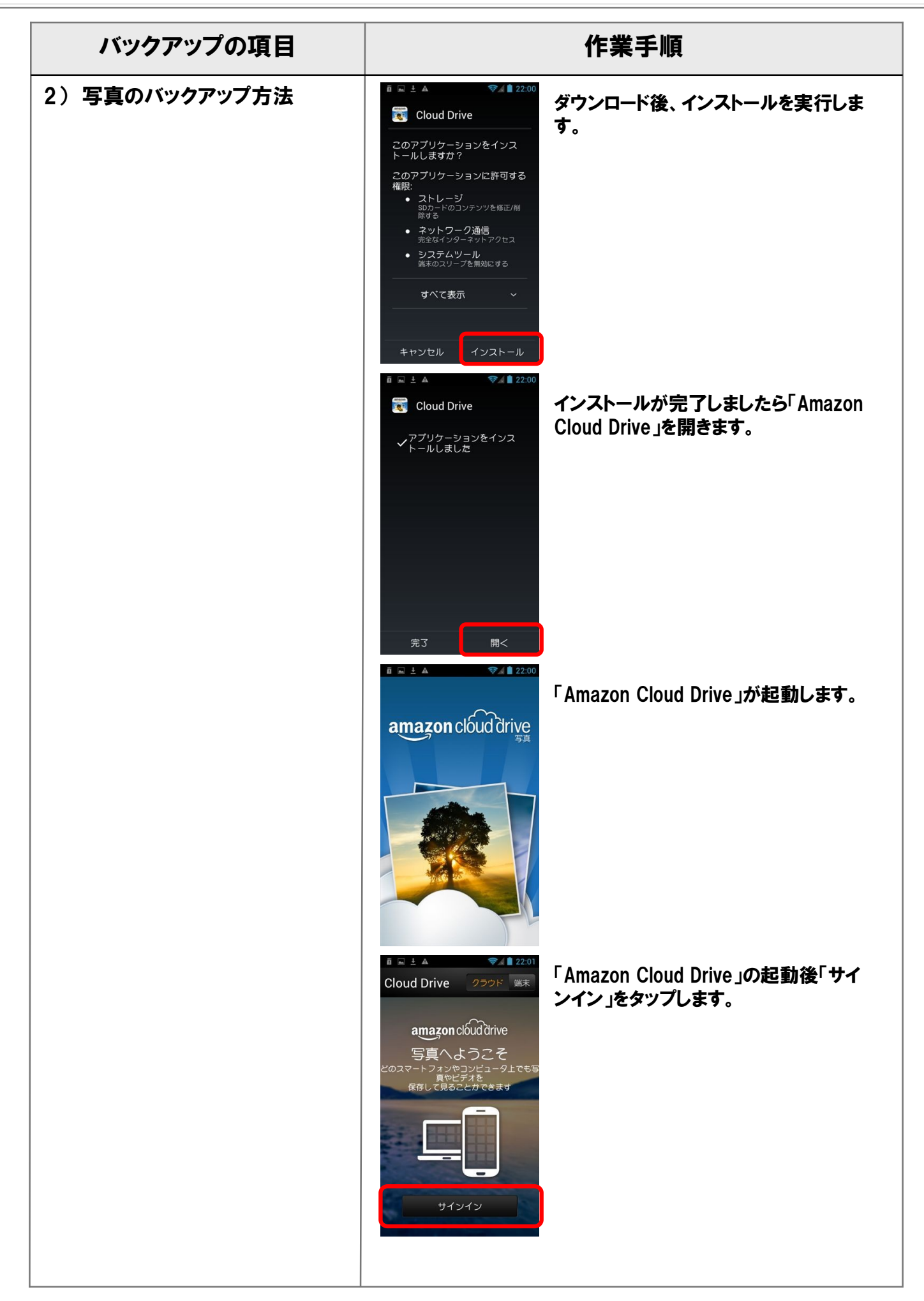

#### 1. アドレス帳、写真のバックアップ方法

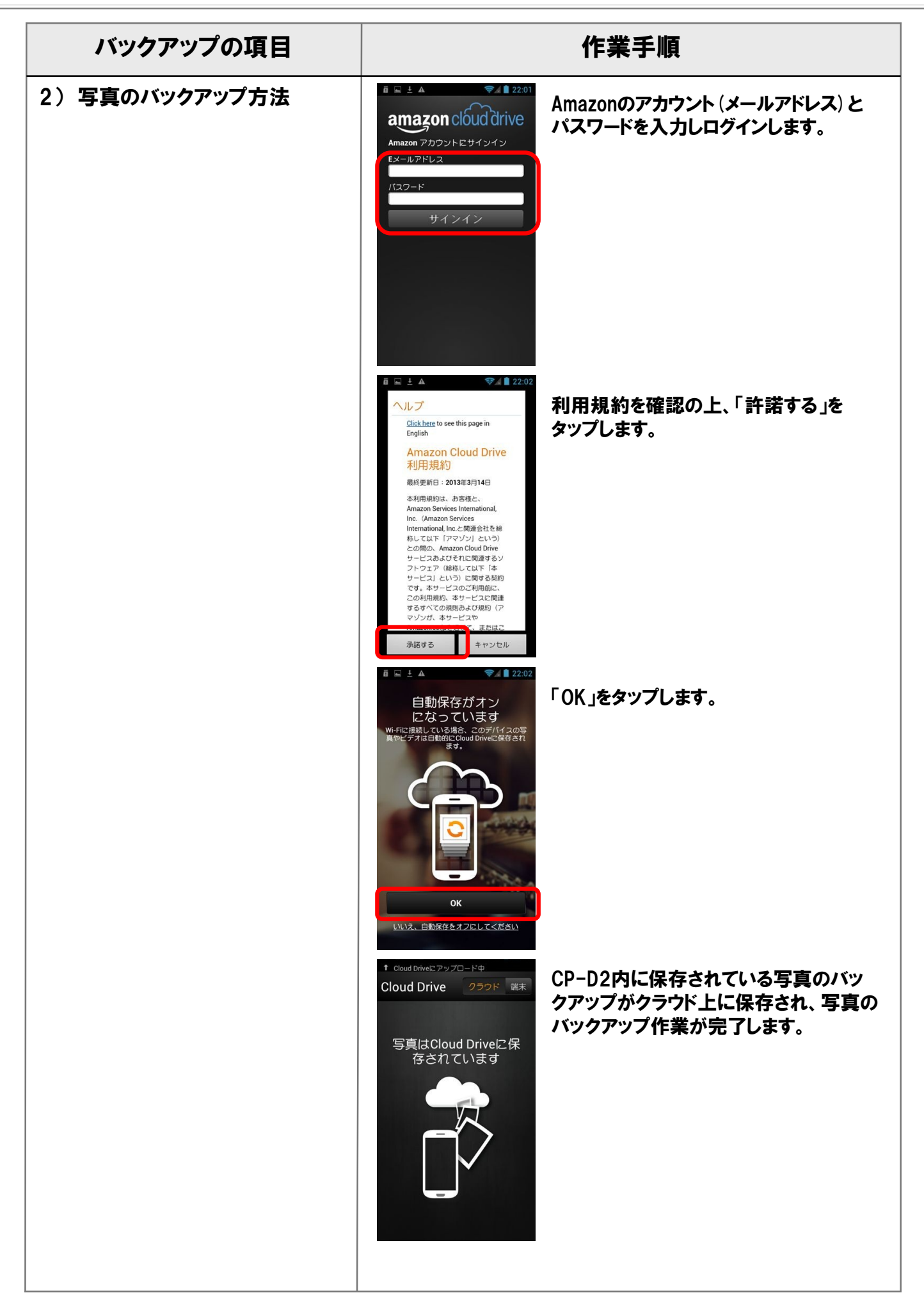

#### 2. アプリケーションのバックアップ方法

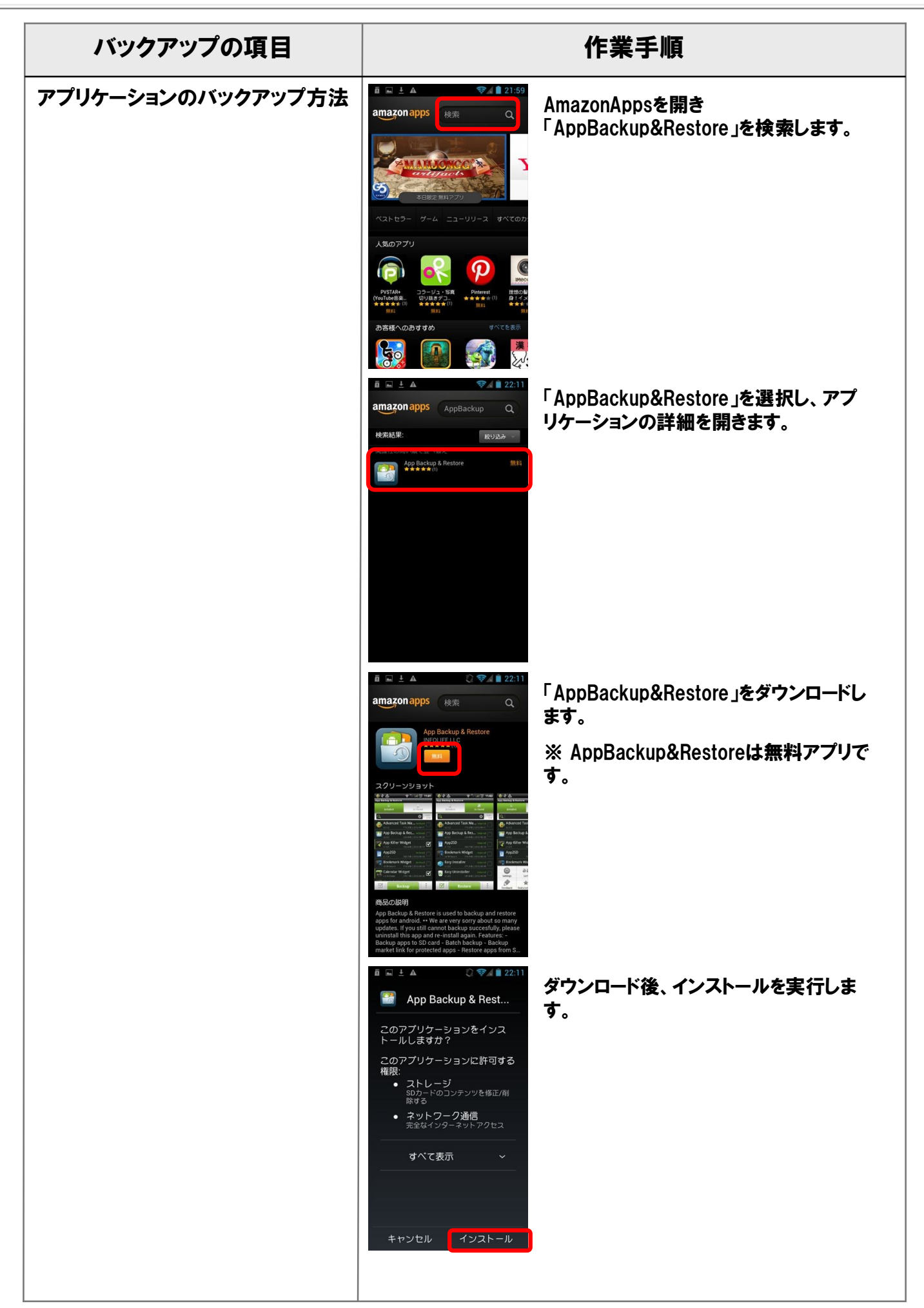

## 

#### 2. アプリケーションのバックアップ方法

| バックアップの項目         | 作業手順                                                                                                    |
|-------------------|----------------------------------------------------------------------------------------------------|
| アプリケーションのバックアップ方法 | ▲ App Backup & Rest                                                                                                    |
|                   | たる       風く         「」」」」       「」」」」         「」」」」       「」」」」         「」」」」       「」」」」         「」」」」       「」」」」         「」」」」       「」」」」         「」」」」       「」」」」         「」」」」       「」」」」         「」」」」       「」」」」         「」」」」       「」」」」         「」」」」       「」」」」         「」」」」       「」」」」         「」」」」       「」」」」         「」」」」       「」」」」         「」」」」       「」」」」         「」」」」       「」」」」                                                                                                    |
|                   | パックアップを行いたいアプリケーション         マノストール       アーカイブ         Bt 0/2-17/1.21-U-5/1773-1-631(1)22       を選択し、「バックアップと行いたいアプリケーション         マレ       アーカイブ         マレ       アンパ         マレ       アンパ                                                                                                    |
|                   | P       P       P |

## 2. アプリケーションのバックアップ方法

| バックアップの項目 | 作業手順                                                                                                    |
|-----------|----------------------------------------------------------------------------------------------------|
| バックアップの確認 | アプリ内から「ファイル管理」を開き「携帯<br>ストレージ」内の「App_Backup_Restore」を<br>開きます。   Pictures   Pictures   Download   Music   Simeji   Sound_recorder   Pictures   Pictures   Download   Pictures   Pictures |
|           | <ul> <li>Carl Carl Carl Carl Carl Carl Carl Carl</li></ul>                                                                                                    |
|           |                                                                                                    |

#### CP-D02内のデータのバックアップとリストア方法

#### 3. 初期化方法

| 初期化の項目  | 作業手順                                                                                                    |
|---------|----------------------------------------------------------------------------------------------------|
| 1)初期化方法 | 電話帳のバックアップは、本端末の設定を行い、<br>Googleアカウントにログインをすることで、クラウドと同<br>期されます。<br>この為、本端末の初期化を行う際に、「ブラウザ」から<br>Googleのホームページを開き、予めログインして頂く必<br>要がございます。<br>※Googleのログイン方法は「アドレス帳のバックアップ<br>方法」をご参照下さい。 |
|         | <ul> <li>▲ ● ● ● ● ● ● ● ● ● ● ● ● ● ● ● ● ● ● ●</li></ul>                                                                                                    |

# 3. 初期化方法

| 初期化の項目  | 作業手順                                                                                                    |
|---------|----------------------------------------------------------------------------------------------------|
| 1)初期化方法 | 「「「」」」」」」     「「」」」」」     「「」」」」」     「」」」     「」」」     「」」     「」」     「」」     「」」     「」」     「」」     「」     「」     「」     「」     「」     「」     「」     「」     「」     「」     「」     「」     「」     「」     「」     「」     「」     「」     「」     「」     「」     「」     「」     「」     「」     「」     「」     「」     「」     「」     「」     「」     「」     「」     「」     「」     「」     「」     「」     「」     「」     「」     「」     「」     「」     「」     「」     「」     「」     「」     「」     「」     「」     「」     「」     「」     「」     「」     「」     「」     「」     「」     「」     「」     「」     「」     「」     「」     「」     「」     「」     「」     「」     「」     「」     「」     「」     「」     「」     「」     「」     「」     「」     「」     「」     「」     「」     「」     「」     「」     「」     「」     「」     「」     「」     「」     「」     「」     「」     「」     「」     「」     「」     「」     「」     「」     「」     「」     「」     「」     「」     「」     「」     「」     「」     「」     「」     「」     「」     「」     「」     「」     「」     「」     「」     「」     「」     「」     「」     「」     「」     「」     「」     「」     「」     「」     「」     「」     「」     「」     「」     「」     「」     「」     「」     「」     「」     「」     「」     「」     「」     「」     「」     「」     「」     「」     「」     「」     「」     「」     「」     「」     「」     「」     「」     「」     「」     「」     「」     「」     「」     「」     「」     「」     「」     「」     「」     「」     「」     「」     「」     「」     「」     「」     「」     「」     「」     「」     「」     「」     「」     「」     「     「」     「」     「」     「」     「」     「     「」     「」     「」     「」     「     「」     「」       「       「 |

## 4. アプリケーションのリストア方法

| リストアの項目         |                                                                                  | 作業手順                                                    |
|-----------------|----------------------------------------------------------------------------------|---------------------------------------------------------|
| アプリケーションのリストア方法 |                                                                                  |                                                         |
|                 | R 🗟 🗐 🗐 🗐 🗐                                                                      | マプリウンド「ファノリ祭神」を思え「惟世                                    |
|                 | ☆      〉携帯ストレージ<br>□ DCIM     □                                                  | アノリトリック・ファイル管理」を開き、 読帯<br>ストレージ」内の「App_Backup_Restore」を |
|                 | App_Backup_Restore                                                               | 開きより。<br>microSDカードを使用している堤合は                           |
|                 | Pictures                                                                         | microSDカードに保存されている場合があ                                  |
|                 | Download                                                                         | るため、MICTOSDカートも参照してくたさい。                                |
|                 | 🛅 Simeji                                                                         |                                                         |
|                 | sound_recorder                                                                   |                                                         |
|                 |                                                                                  |                                                         |
|                 | 携帯ストレージ〉App_Backup〉<br>mobi.infolife.appbackup-24-                               | 「アプリケーションのバックアップ方法」<br>でバックアップを行ったアプリケーション              |
|                 | ▲ v2.1.1.apk<br>サイズ 450.31 KB<br>com.amazon.clouddrive.<br>photos-115610-        | が表示されます。                                                |
|                 | ■ v1.7.1156101.apk<br>サイズ 5.42 MB<br>com.amazon.                                 |                                                         |
|                 | verlezia-535003010-<br>2 vrelease-5,0030.172.0C_635<br>003010.apk<br>サイズ 8.32 MB |                                                         |
|                 |                                                                                  |                                                         |
|                 |                                                                                  |                                                         |
|                 | 🚉 🎤 a>z                                                                          |                                                         |
|                 | □                                                                                | インストールを行いたいアプリケーション<br>を囲々にないプレー結けて「OK」ギタンを             |
|                 |                                                                                  | を個々にメノノし、続けていて」ホメノを<br>タップすることでアプリケーションのリスト             |
|                 | アプリケーションを更新<br>                                                                  | アを行います。<br>※ アプリケーション・クリフトアズは 何々                        |
|                 | このアプリケーションをインス<br>トールすると別のアプリケー<br>ションが上書きされます。                                  | ※ アノリケーションのリストア Cは、 個々<br>のアプリケーション内で保存したデータや、          |
|                 | 過去のユーザーデータはすべて<br>保存されます。                                                        | 設定は復元されません。                                             |
|                 | +75210 UK                                                                        |                                                         |
|                 |                                                                                  |                                                         |
|                 |                                                                                  | •                                                       |
|                 |                                                                                  |                                                         |
|                 |                                                                                  |                                                         |
|                 |                                                                                  |                                                         |
|                 |                                                                                  |                                                         |
|                 |                                                                                  |                                                         |

#### CP-D02内のデータのバックアップとリストア方法

## 5. アドレス帳、写真のリストア方法

| リストアの項目      | 作業手順                                                                                                    |
|--------------|----------------------------------------------------------------------------------------------------|
| 1) 写真のリストア方法 | アプリのリストアで [Amazon Cloud Drive] がリストアさ<br>れている環境で作業を進めます。端末の「設定」から<br>「Wi-Fi」の設定を行い、ネットワークに接続してください。<br>もしくは、MVNOのSIMを使い、APNの設定を行います。 |
|              | Cloud Drive 2001 ■<br>Cloud Drive 2001 ■<br>「Amazon Cloud Drive」を開きます。クラ<br>ウド上にバックアップを取った写真データ<br>が表示されます。                          |
|              | ▲ ▲ ● ● ● ● ● ● ● ● ● ● ● ● ● ● ● ● ● ●                                                                                              |
|              | ・<br>・<br>・<br>・<br>・<br>・<br>・<br>・<br>・<br>・<br>・<br>・<br>・<br>・                                                                   |
|              |                                                                                                    |
|              |                                                                                                    |

## 5. アドレス帳、写真のリストア方法

| リストアの項目 | 作業手順                                                                                                    |  |
|---------|----------------------------------------------------------------------------------------------------|--|
|         | ♪ weither 2020-14<br>Cloud Drive > Carrer   ↓ Crive → Carrer   ↓ Crive → Carrer    ↓ Crive → Carrer   ↓ Crive → Carrer    ↓ Crive → Carrer    ↓ Crive → Carrer   ↓ Crive → Carrer    ↓ Crive → Carrer    ↓ Crive → Carrer    ↓ Crive → Carrer    ↓ Crive → Carrer    ↓ Crive → Carrer    ↓ Crive → Carrer    ↓ Crive → Carrer    ↓ Crive → Carrer    ↓ Crive → Carrer    ↓ Crive → Carrer    ↓ Crive → Carrer    ↓ Crive → Carrer    ↓ Crive |  |
|         |                                                                                                    |  |
|         |                                                                                                    |  |
|         |                                                                                                    |  |

#### 

#### 5. アドレス帳、写真のリストア方法

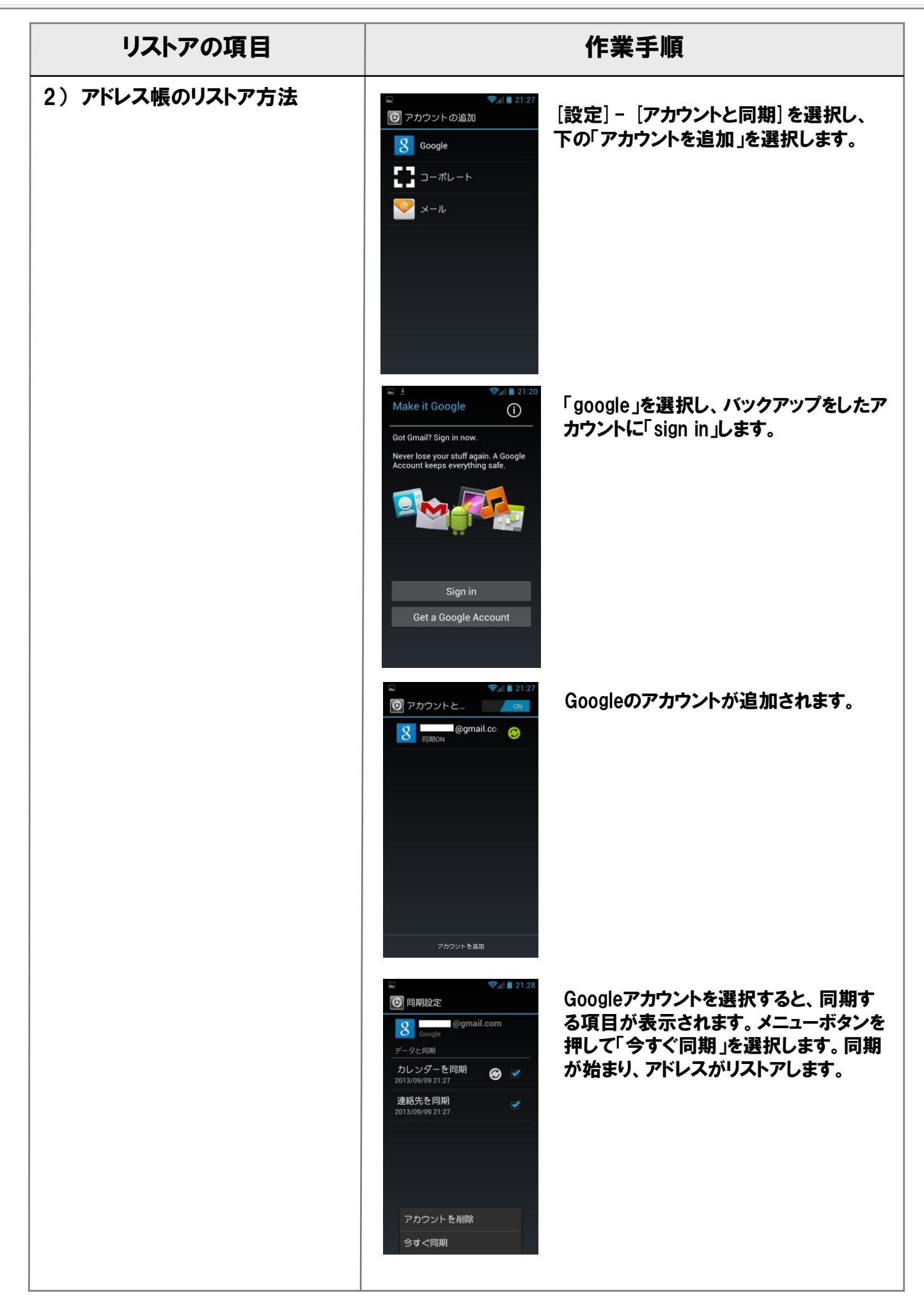

**Confidential** 

16